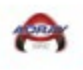

GameSheet Help Sheets 2023-2024

# **Table Of Contents**

Game Scheduling Roster Loading Page 2 Page 10

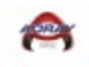

## Game Scheduling

1. Go to link below:

https://help.gamesheet.app/article/47-creating-a-new-account

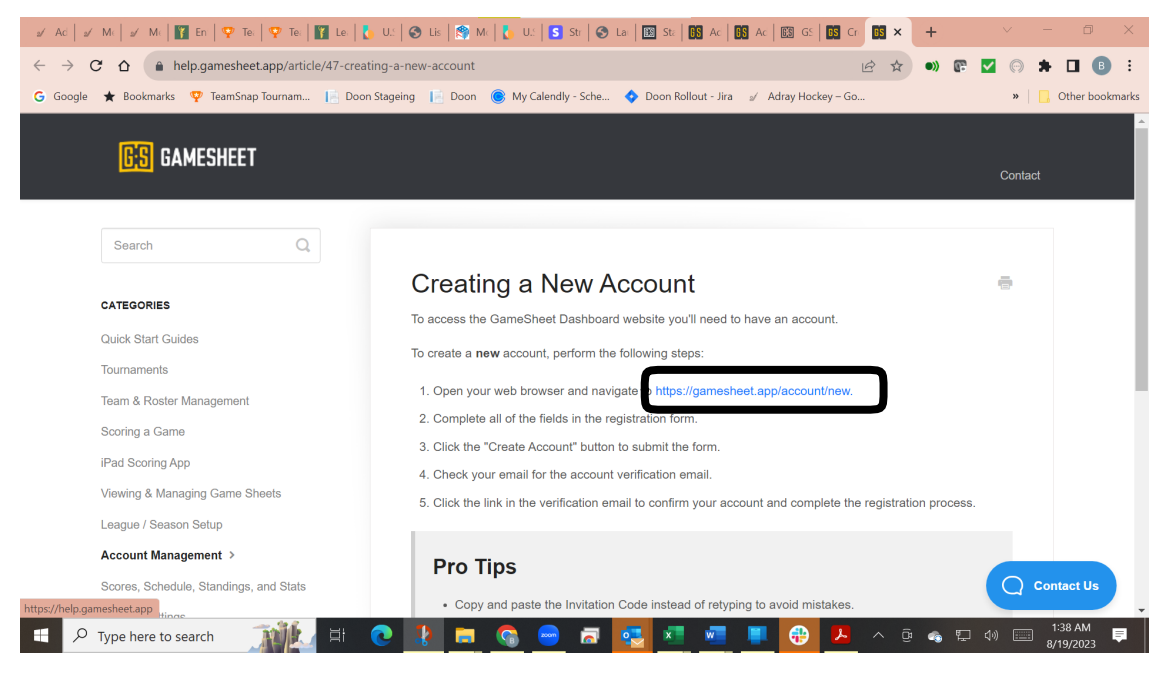

2. Go to link below:

https://gamesheet.app/account/new

| a⁄ Adr   a⁄ Mei   a⁄ Mei   🌠 Enti   🏆 Teai   🖓 Teai | 👔 Lea 🛛 🚺 U.S. 🛛 🌚 List 🛛 🎊 Moi 🛛 🚺 | U.S. 🛛 S Strij 🗍 🌀 Lau 🗍 🕅 Star 🗍 🚺 A | kdr   💽 Adr 💽  | ×   | +   | $\sim$ | - 0 >           | <   |
|-----------------------------------------------------|-------------------------------------|---------------------------------------|----------------|-----|-----|--------|-----------------|-----|
| ← → C ☆ 🌢 gamesheet.app/account/new                 |                                     | 0-                                    | Q 🖻 🕁          | •)) | e 🔽 | •      | ± 🛛 🕕 🗄         | :   |
| Ġ Google ★ Bookmarks 🦞 TeamSnap Tournam [           | Ioon Stageing 📙 Doon 🎯 My Calendly  | r - Sche 💠 Doon Rollout - Jira 🥑 Adra | iy Hockey – Go |     |     | »      | 📙 Other bookmar | rks |
| <b>BS</b> GAMESHEET                                 |                                     |                                       |                |     |     |        |                 | í   |
|                                                     |                                     |                                       |                |     |     |        |                 |     |
|                                                     | Registration                        |                                       |                |     |     |        |                 | l   |
|                                                     | Invitation Code                     |                                       |                |     |     |        |                 | l   |
|                                                     |                                     |                                       |                |     |     |        |                 | l   |
|                                                     | Email                               |                                       |                |     |     |        |                 | l   |
|                                                     |                                     |                                       |                |     |     |        |                 | l   |
|                                                     | First Name                          | Last Name                             |                |     |     |        |                 | l   |
|                                                     |                                     |                                       |                |     |     |        |                 | l   |
|                                                     | Create Password                     | Confirm Password                      |                |     |     |        |                 | l   |
|                                                     |                                     |                                       |                |     |     |        |                 |     |
|                                                     |                                     |                                       | _              |     |     |        |                 | l   |
|                                                     |                                     | CREATE ACCOUNT                        |                |     |     |        | ? Help          | ,   |
| 🗧 🔎 Type here to search 🛛 🏦 🖽                       | 🕘 🗿 🚍 😫 🌀                           | . 🗟 🛃 🖉 📕                             | 🛞 🔿            | Ĝ   | 4 F | 4») 📰  | 11:15 PM        |     |

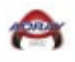

3. Complete the information requested including your **Invitation Code** that is contained in your invitation email.

| 🖉 Adr   🖉 Mei   🖉 Mei   🋐 Enti   🏆 Tea   🏆 Tea | 🛿 Lea   🚺 U.S.   🎯 List   🎒 Mo   🚺 | U.S. 🚺 Strij 🛛 Stau 🗍 🔝 Stai 🗍 🚺 A    | kdir 🚺 🔀 Adr 🚺 🗙 🗙 | +   | ~ - 0 X                                                       |
|------------------------------------------------|------------------------------------|---------------------------------------|--------------------|-----|---------------------------------------------------------------|
| ← → C ☆ 🏻 a gamesheet.app/account/new          |                                    | 0-                                    |                    | » 🖭 | 🗹 🙃 🗯 🛃 🖪 💿 🗄                                                 |
| G Google ★ Bookmarks 🦞 TeamSnap Tournam 📔 D    | oon Stageing 📔 Doon 🌔 My Calendly  | r - Sche 💠 Doon Rollout - Jira 🛛 Adra | y Hockey – Go      |     | »   📙 Other bookmarks                                         |
| <b>BS</b> GAMESHEET                            |                                    |                                       |                    |     | ·                                                             |
|                                                |                                    |                                       |                    |     |                                                               |
|                                                | Registration                       |                                       |                    |     |                                                               |
|                                                | Invitation Code                    |                                       |                    |     |                                                               |
|                                                | Ysórwcbbih                         |                                       |                    |     |                                                               |
|                                                | Email                              |                                       |                    |     |                                                               |
|                                                | bobby.mitchell@comcast.net         |                                       |                    |     |                                                               |
|                                                | First Name                         | Last Name                             |                    |     |                                                               |
|                                                | Bobby                              | Mitchell                              |                    |     |                                                               |
|                                                | Create Password                    | Confirm Password                      |                    |     |                                                               |
|                                                |                                    |                                       |                    |     |                                                               |
|                                                |                                    |                                       | -                  |     |                                                               |
|                                                |                                    | CREATE ACCOUNT                        |                    |     | ? Help                                                        |
| - P Type here to search                        | 0 🕴 🖬 🚱 😁                          | ) 🗟 🛂 🖬 🖷                             | 🕀                  | ê 🔹 | に<br>「<br>「<br>「<br>「<br>「<br>」<br>11:17 PM<br>■<br>8/18/2023 |

## 4. Select the requested item

| 🖉 Adr   🧭 Mer   🖉 Mer   🛐 Ent   🍄 Tee   😨 Tee   🛐 Lee   🚺 U.S.   🏵 List   🎊 Mo   🕻 U.S.   S Stri   S Lau   🔯 Star   🔯 Adr   🐯 Adr   🐯 Adr                                               | - 0 ×           |
|----------------------------------------------------------------------------------------------------|-----------------|
| $\leftarrow$ $\rightarrow$ $\mathbb{C}$ $\bigtriangleup$ a gamesheet.app/associations $\sim$ $\bigcirc$ $\bowtie$ $\bigstar$ $\circledast$ $\boxtimes$ $\bigcirc$ $\bigstar$ $\bigcirc$ | Ł 🛛 📵 :         |
| G Google ★ Bookmarks 🦞 TeamSnap Tournam 📙 Doon Stageing 📔 Doon 🎯 My Calendly - Sche 💠 Doon Rollout - Jira 🧳 Adray Hockey - Go 🔹 🔰                                                       | Other bookmarks |
| GAMESHEET Associations Bobby Mitchell *                                                                                                    | ^               |
|                                                                                                    |                 |
| Associations                                                                                                    |                 |
| Total associations: 1                                                                                                    |                 |
| TITLE                                                                                                    |                 |
| USAH - Michigan District                                                                                                    |                 |
|                                                                                                    |                 |
|                                                                                                    |                 |
|                                                                                                    |                 |
|                                                                                                    |                 |
|                                                                                                    |                 |
|                                                                                                    |                 |
|                                                                                                    |                 |
|                                                                                                    | ? Help          |
| 📲 🔎 Type here to search 🛛 🎢 🛃 💽 🦆 🧰 🚱 😑 👼 🛃 💶 📲 🖷 🕀 🗠 🛆 🗈 🧔 💷                                                                                                    | 11:18 PM        |

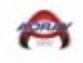

## 5. Select the requested item

| a∕ Adr   a⁄ Mei                              | 🖌 Me   🛐 Ent   🍄 Tee   🍄 Tee   🌠 Lee   🕻 U.S.   🗞 List   🎊 Mc   🕻 U.S.   S Stri   🗞 Lau   📧 Star   🕅 Adr   🕅 Adr | <b>IS</b> × | +        |                  | $\sim$ | —                | ٥             | $\times$ |
|----------------------------------------------|----------------------------------------------------------------------------------------------------|-------------|----------|------------------|--------|------------------|---------------|----------|
| $\leftrightarrow$ $\rightarrow$ $C$ $\Delta$ | 🔒 gamesheet.app/associations/25/leagues 💁 🍳 🖄                                                                    | <u>م</u>    |          |                  | • *    | ≵                | <b>3 B</b>    | :        |
| Ġ Google ★ Bo                                | okmarks 🦞 TeamSnap Tournam 📄 Doon Stageing 📔 Doon 🎯 My Calendly - Sche 💠 Doon Rollout - Jira 🖉 Adray Hockey – Go |             |          |                  | »      | <mark> </mark> 0 | her bookr     | marks    |
|                                              |                                                                                                    | Bobl        | by Mitch | ell <del>-</del> |        |                  |               | Â        |
|                                              |                                                                                                    |             |          |                  |        |                  |               |          |
|                                              | Associations / USAH - Michigan District /                                                                        |             |          |                  |        |                  |               |          |
|                                              | Leagues                                                                                                    |             |          |                  |        |                  |               |          |
|                                              | Total leagues: 1                                                                                                 |             |          |                  |        |                  |               |          |
|                                              | TITLE                                                                                                    |             |          |                  |        |                  |               |          |
|                                              | Adray Community Hockey League                                                                                    |             |          |                  |        |                  |               |          |
|                                              |                                                                                                    |             |          |                  |        |                  |               |          |
|                                              |                                                                                                    |             |          |                  |        |                  |               |          |
|                                              |                                                                                                    |             |          |                  |        |                  |               |          |
|                                              |                                                                                                    |             |          |                  |        |                  |               |          |
|                                              |                                                                                                    |             |          |                  |        |                  |               |          |
|                                              |                                                                                                    |             |          |                  |        |                  |               | 1        |
|                                              |                                                                                                    |             |          |                  |        |                  |               |          |
|                                              |                                                                                                    |             |          |                  |        |                  |               |          |
| 📕 🔎 Type h                                   | ere to search 🕂 🚰 🖻 💽 🛃 🛤 😁                                                                                      | ~ ć         | ji 🐴     | F                | d») 📰  | 11:1<br>8/18     | 9 PM<br>/2023 | ₽.       |

## 6. Select the requested item

| 🖌 Adr   🖌 Mer   🖌 Mer   🛐 Ent   🏆 Teo   🏆 Teo   🌠 Leo   🕻 U.S.   🕲 List   😤 Mor   🐍 U.S.   😉 Stri,   🕲 Lau   🔄 Star   🚳 Adr   🚳 Adr   🚳 🕹 👘                                    | ~ - 0 ×                      |
|----------------------------------------------------------------------------------------------------|------------------------------|
| $\leftrightarrow$ $\diamond$ $\mathfrak{C}$ $\diamond$ a gamesheet.app/leagues/1147941/seasons $\bullet$ $\diamond$ $\bullet$ $\diamond$ $\bullet$ $\mathfrak{R}$ $\checkmark$ | 🔿 🗯 🛃 🖪 🔋 🗄                  |
| G Google ★ Bookmarks 🦞 TeamSnap Tournam 📔 Doon Stageing 📔 Doon 🋞 My Calendly - Sche 💠 Doon Rollout - Jira 🖉 Adray Hockey – Go                                                  | » 📋 Other bookmarks          |
| Bobby Mitchell - Bobby Mitchell -                                                                                                    | -                            |
|                                                                                                    |                              |
| Associations / USAH - Michigan District / Adray Community Hockey League /                                                                                                    |                              |
| Seasons                                                                                                    |                              |
| Total seasons: 1                                                                                                    |                              |
| ITLE                                                                                                    |                              |
| Adray Community Hockey Regular Season - 2023/24                                                                                                    |                              |
|                                                                                                    |                              |
|                                                                                                    |                              |
|                                                                                                    |                              |
|                                                                                                    |                              |
|                                                                                                    |                              |
|                                                                                                    |                              |
|                                                                                                    |                              |
|                                                                                                    | ? Help                       |
| 🖽 🔎 Type here to search 🛛 🏦 🔁 💽 👔 😨 👘 🔗 👘 💭 🐼 🖉                                                                                                    | (↓)) 11:19 PM<br>8/18/2023 ■ |

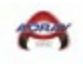

## 7. This is your teams Admin Dashboard

| <ul> <li>✓ Adr.</li> <li>✓ Me</li> <li>✓ Me</li> <li>Int.</li> <li>♥ Tea</li> <li>♥ Tea</li> <li>■ Lea</li> <li>U.S.</li> <li>♥ List</li> <li>♥ Mo</li> <li>U.S.</li> <li>♥ Stri.</li> <li>♥ Lau</li> <li>■ Star</li> <li>♦ → C</li> <li>▲ qamesheetapp/seasons/3702</li> </ul> | 05 Adi   05 Adi 05 × + ∨ - □ ×            |
|----------------------------------------------------------------------------------------------------|-------------------------------------------|
| G Google ★ Bookmarks 🦞 TeamSnap Tournam 📔 Doon Stageing 📔 Doon 🋞 My Calendly - Sche 💠 Doon Rollout - Jira                                                                                                    | a∕ Adray Hockey – Go »   GOther bookmarks |
|                                                                                                    | Bobby Mitchell -                          |
| Associations / USAH - Michigan District / Adray Community Hockey League / Adray Community Hockey Regular Season - 2023/24<br>Adray Community Hockey Regular Season - 2023/24                                                                                                    | 4 /<br>4 ПРАД КЕУS                        |
| Games                                                                                                    | VIEW COMPLETED GAMES VIEW SCHEDULE        |
| Season Stats scores scores                                                                                                    | HEDULE STANDINGS PLAYERS COALIES          |
| Season Divisions                                                                                                    | VIEW DIVISIONS                            |
| Season Teams                                                                                                    | VIEW TEAMS                                |
| 📲 🔎 Type here to search 🛛 🍂 🛱 💽 🚷 🖶 🗖 🌄 🜌 🖉                                                                                                    | ? Help ? Help                             |

## 8. Select the requested Accept Invitation

| 🖉 Ad   🧭 Mc   🖉 Mc   🌠 Ent   🏆 Tec   🦞 Tec   🚺 Lec   🚺 U.S   🕥 Lis   🛐 Mc   🐧 U.S   S Str   🕥 Lec   🔟 Sto             | $\begin{array}{c c c c c c c c c c c c c c c c c c c $ |
|----------------------------------------------------------------------------------------------------|--------------------------------------------------------|
| ← → C ☆ a gamesheet.app/seasons/3702                                                                                  | ସ୍ 🔄 🛧 🖜 🕼 🔽 🕞 🗯 🖪 🕒 :                                 |
| G Google ★ Bookmarks 🦞 TeamSnap Tournam 📔 Doon Stageing 📔 Doon 🎯 My Calendly - Sche 💠 Doon Rollout - J                | ira 🥒 Adray Hockey – Go » 📔 Other bookmarks            |
|                                                                                                    | Bobby Mitchell -                                       |
|                                                                                                    | Profile                                                |
| Associations / USAH - Michigan District / Adray Community Hockey League / Adray Community Hockey Regular Season - 202 | 3/24 / Accept Invitation                               |
| Adray Community Hockey Regular Season - 2023/                                                                         | Switch to Team Dashboard AD KEYS                       |
| Games                                                                                                    | VIEW COMPLETED GAMES                                   |
| Season Stats                                                                                                    | SCHEDULE STANDINGS PLAYERS GOALIES                     |
|                                                                                                    |                                                        |
| Season Divisions                                                                                                    | VIEW DIVISIONS                                         |
| Season Teams                                                                                                    | VIEW TEAMS                                             |
|                                                                                                    | ? Help                                                 |
| Intips/rgamesheet.appresecond/s/tk2/games                                                                             | 🚾 📕 🛞 ^ @ 🗞 🖓 🔤 12:35 AM 🛒                             |

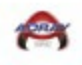

Type here to search

Mile

#### 9. Add the Scheduler Code included in your invitation email

| 🖉 Adr   🖉 Me   🛫 Me   🛐 Ent   🏆 Teo   🏆 Teo   🌠 Leo   🚺 U.S   🕥 List   🕥 Mo   🚺 U.S   🛇 Stri   🛇 Lau   🔯 Star   🔯 Adr   🐯 Adr               | S ×  | +         |                       | $\sim$ | -       | 0 X       |
|----------------------------------------------------------------------------------------------------|------|-----------|-----------------------|--------|---------|-----------|
| $\leftrightarrow$ $\rightarrow$ C $\triangle$ (a gamesheet.app/account/invitation or $\bigcirc$ $\bigcirc$ $\bigcirc$ $\bigcirc$ $\bigcirc$ | r 🔊  | 67        | <ul> <li>•</li> </ul> | *      | ± □     | ₿ :       |
| G Google ★ Bookmarks 🦞 TeamSnap Tournam 📔 Doon Stageing 📙 Doon 🎯 My Calendly - Sche 💠 Doon Rollout - Jira 🧳 Adray Hockey – Go               |      |           |                       | »      | 📙 Other | bookmarks |
| Bookmarks<br>chrome://bookmarks<br>Associations                                                                                             | Bobb | oy Mitche | ill <b>~</b>          |        |         |           |
| Accept Invitation                                                                                                    |      |           |                       |        |         |           |
| Invitation Code                                                                                                    |      |           |                       |        |         |           |
| nndndnndndndn                                                                                                    |      |           |                       |        |         |           |
|                                                                                                    |      |           |                       |        |         |           |
| UPDATE ACCOUNT                                                                                                    |      |           |                       |        |         |           |
|                                                                                                    |      |           |                       |        |         |           |
|                                                                                                    |      |           |                       |        |         |           |
|                                                                                                    |      |           |                       |        |         |           |
|                                                                                                    |      |           |                       |        |         |           |
|                                                                                                    |      |           |                       |        |         | - 1       |
|                                                                                                    |      |           |                       |        | ?       | Help      |
| 📕 O. Tunga harra ta cearch 🛛 🍿 🗄 🔿 🚺 🐂 🔕 🚗 🚍 🚮 📰 🖉                                                                                          | ^ ô  | ù 🚓       | <b>ም</b> ገ ረ»)        |        | 11:27 P | M =       |
|                                                                                                    | 9    |           | 1. A.                 |        | 8/18/20 | 23        |
| 10. Select the requested item                                                                                                    |      |           |                       |        |         |           |
|                                                                                                    |      |           |                       |        |         |           |

 Image: Section of the section of the section of th

🖽 💽 🥼 🚍 😘 🚍 🔝 🐯 💆 📲 🖷 🔮 🔨 ĝ 🐟 🖽 🐗 🖽 🗤

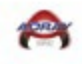

## 11. Select the requested item

| 🖉 Adi 🖉 Mei 🖉 Mei 🛐 Enti 🖓 Tea 🖗 Tea 🕼 Lea 🚺 US 🔕 List 📚 Mo 🚺 US IS Stri 🕲 Lau 🔯 Stai 🐯 Adi 🐯 Adi                             | ×        | +                     | ~~~~~~~~~~~~~~~~~~~~~~~~~~~~~~~~~~~~~~ | r   | - (                 | J ×         |
|----------------------------------------------------------------------------------------------------|----------|-----------------------|----------------------------------------|-----|---------------------|-------------|
| $\leftrightarrow$ $\rightarrow$ C $\triangle$ (a gamesheet.app/associations/25/leagues Q $\bowtie$ $\bigstar$                 | •»       | œ 🔽                   | O                                      | * . | ± □                 | ₿ :         |
| G Google ★ Bookmarks 🦞 TeamSnap Tournam 📔 Doon Stageing 📔 Doon 🎯 My Calendly - Sche 💠 Doon Rollout - Jira 🖉 Adray Hockey – Go |          |                       |                                        | »   | , Other             | bookmarks   |
| <b>BS</b> GAMESHEET Associations                                                                                              | Bobby N  | Mitchell 🕶            |                                        |     |                     | Â           |
|                                                                                                    |          |                       |                                        |     |                     |             |
| Associations / USAH - Michigan District /                                                                                     |          |                       |                                        |     |                     |             |
| Leagues                                                                                                    |          |                       |                                        |     |                     |             |
| Total leagues: 1                                                                                                    |          |                       |                                        |     |                     |             |
| тпье                                                                                                    |          |                       |                                        |     |                     |             |
| Adray Community Hockey League                                                                                                 |          |                       |                                        |     |                     |             |
|                                                                                                    |          |                       |                                        |     |                     |             |
|                                                                                                    |          |                       |                                        |     |                     |             |
|                                                                                                    |          |                       |                                        |     |                     |             |
|                                                                                                    |          |                       |                                        |     |                     |             |
|                                                                                                    |          |                       |                                        |     |                     |             |
|                                                                                                    |          |                       |                                        |     |                     | - 1         |
|                                                                                                    |          |                       |                                        |     |                     |             |
|                                                                                                    |          |                       |                                        |     | ?                   | Help        |
| 📑 🔎 Type here to search 👔 🗽 📮 🧿 🗜 🚍 🕥 😁 🗖 💶 🛤 🖷 🤀 🗠                                                                           |          | 49 E                  |                                        |     | 11:30 Pl<br>8/18/20 | M 📮         |
|                                                                                                    |          |                       |                                        |     |                     |             |
| 12. Select the requested item                                                                                                 |          |                       |                                        |     |                     |             |
|                                                                                                    | ~        | -                     |                                        | /   | _                   | n x         |
|                                                                                                    |          | T                     |                                        |     | т <b>ш</b>          |             |
| G Google 🛨 Bookmarks 🛡 TeamSnap Tournam 🗈 Doon Stageing 🔝 Doon 💽 My Calendly - Sche 👌 Doon Rollout - Jira 🎻 Adray Hockey - Go | •//      | u. 🔽                  | 69                                     | »   | C Other             | r bookmarks |
|                                                                                                    | Delibert |                       |                                        |     |                     | -           |
|                                                                                                    | BODDy P  | Mitchell *            |                                        |     |                     |             |
| Associations / USAH - Michinan District / Adrav Community Hockey League /                                                     |          |                       |                                        |     |                     | _           |
| Seasons                                                                                                    |          |                       |                                        |     |                     | - 1         |
| 56450115                                                                                                    |          |                       |                                        |     |                     | - 1         |
| Total seasons: 1                                                                                                    |          |                       |                                        |     |                     | - 1         |
| IILE                                                                                                    |          |                       |                                        |     |                     | - 1         |
| Adray Community Hockey Regular Season - 2023/24                                                                               |          |                       |                                        |     |                     | - 1         |
|                                                                                                    |          |                       |                                        |     |                     | - 1         |
|                                                                                                    |          |                       |                                        |     |                     | - 1         |
|                                                                                                    |          |                       |                                        |     |                     | - 1         |
|                                                                                                    |          |                       |                                        |     |                     | - 1         |
|                                                                                                    |          |                       |                                        |     |                     |             |
|                                                                                                    |          |                       |                                        |     |                     |             |
|                                                                                                    |          |                       |                                        |     | 2                   | Help        |
|                                                                                                    | _        |                       |                                        |     |                     |             |
| 🛨 🔎 Type here to search 🛛 🏹 🕅 🔁 🚺 🧰 🦷 🧠 🥱 📟 👼 🗖 🗖                                                                             |          | <ul> <li>୩</li> </ul> | _ <b>⊲</b> ₀)                          |     | TT-30 P             |             |

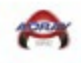

#### 13. Select View Schedule

| 🖉 AC   🖉 M   🖉 M   🛐 En   🖓 Te   🦞 Te   🚺 Le   🐧 U.:   🕲 Lis   🛞 M   🚺 U.:   S Str   🕲 La   🔯 Str   🐯 Ac   🐯 Ac   🐯 Ac                  | ) ×       |
|----------------------------------------------------------------------------------------------------|-----------|
| $\leftarrow$ $\rightarrow$ C $\triangle$ (a) gamesheet.app/seasons/3702 $\bigcirc$ (b) (c) (c) (c) (c) (c) (c) (c) (c) (c) (c           | ₿ :       |
| G Google ★ Bookmarks 😲 TeamSnap Tournam 📔 Doon Stageing 📔 Doon 🎯 My Calendly - Sche 💠 Doon Rollout - Jira 🎻 Adray Hockey - Go 🕨 📋 Other | bookmarks |
| GAMESHEET Associations Bobby Mitchell *                                                                                                 | <u>^</u>  |
|                                                                                                    |           |
| Associations / USAH - Michigan District / Adray Community Hockey League / Adray Community Hockey Regular Season - 2023/24 /             | - 1       |
| Adray Community Hockey Regular Season - 2023/24                                                                                         | - 1       |
|                                                                                                    | - 1       |
| Games VIEW COMPLETED GAMES VIEW SCHEDULE                                                                                                | - 1       |
|                                                                                                    | - 1       |
| Season Stats Scores Schedule Standings Players Goalies                                                                                  | - 1       |
|                                                                                                    | - 1       |
|                                                                                                    | - 1       |
|                                                                                                    | - 1       |
|                                                                                                    | - 1       |
| Season Teams                                                                                                    | - 1       |
|                                                                                                    |           |
|                                                                                                    |           |
| 📲 🔎 Type here to search 🛛 🍂 🔄 🕐 📄 🚱 😑 🗖 💁 💶 🖷 🖶 🔂 🗡 ^ @ 🐗 🖫 👀 🔤 140 Ak                                                                  | 23        |

## 14. Select your Division/Place your team's name into Search Game

| 🦞 TeamSnap Tournamer | nts 🗙 🚺 Ad                | dray Community Hock     | xey Regula 🗙 🛛 🟆    | TeamSnap Tourname                     | nts 🗙 🛛 🗯                     | Account - Apple I | Developer 🗙        | :   +                |          | ð ×           |
|----------------------|---------------------------|-------------------------|---------------------|---------------------------------------|-------------------------------|-------------------|--------------------|----------------------|----------|---------------|
| ← → C O (            | gamesheet.app/sea         | isons/3702/games/       | /scheduled?page=    | 1&divisions=2397                      | 3&gameType=regula             | ir_season         | Q                  | 🖻 🖈 🔹 🖬 🗖            | 2 🙃 🗯 1  | : 🛽           |
| G Google ★ Bookma    | arks 🦞 TeamSnap Tou       | rnam 📔 Doon S           | itageing 📔 Doon     | 🔘 My Calendly -                       | Sche 💠 Doon Roll              | lout-Jira ৶ A     | Adray Hockey – Go. | 😥 TeamSnap :: My Tea | a » 📘    | All Bookmarks |
|                      | Associations / USAH - Min | chigan District / Adray | Community Hockey Le | ague / Adray Commu                    | nity Hockey Regular Seasor    | n - 2023/24 /     |                    |                      |          | •             |
|                      | Adray Com                 | nmunity H               | lockev Re           | egular Sea                            | ason - 202                    | 3/24 G            | ames               |                      |          |               |
|                      | Adray con                 | initiatine y i          | lookey ne           | guiui oci                             |                               | .0/ 24 0          | ames               |                      |          |               |
|                      | Completed Games           | Scheduled Games         |                     |                                       |                               |                   | CSV ACTIONS -      | + NEW SCHEDULED GAME | ]        |               |
|                      | Scheduled after Sch       | eduled before D         | Divisions           | Game Type                             | Search games                  |                   |                    |                      |          |               |
|                      | YYYY-MM-DD Y              | YYY-MM-DD               | Adray Metro 10U 👻   | Regular Seasc 🗸                       | Enter game #, team name       | s, or location    |                    |                      | 1        |               |
|                      |                           |                         | 🖌 Adray Metro 10U   | Adray Metro 12U                       | Adray Metro 14U               |                   |                    |                      |          |               |
|                      | Total games: 150          |                         | Adray Metro 8U      | Adray Metro Prep                      | Adray Metro Prep<br>Preseason |                   |                    |                      |          | - 1           |
|                      | VISITING TEAM             | HOME TEAM               | Adray Metro         | Adray North                           | Adray North 10U               | NUMBER            | GAME TYPE          | LOCATION             |          |               |
|                      | Superior Flags            | Bulldogs                | Adray North 12U     | Adray North 14U                       | Adray West                    | 1                 | Regular Season     | TBD Rink 3           |          |               |
|                      | Future Stars              | Vipers Purple           | Adray West 10U      | Adray West 12U Prep Metro Test        | Adray West 14U                | 2                 | Regular Season     | TBD Rink 4           |          |               |
|                      | Superior Flags            | Mustangs White          |                     | ADDIX                                 |                               | 6                 | Regular Season     | TBD Rink 2           |          |               |
|                      | Big Boy                   | Metro Jr Jets Wh        |                     |                                       |                               | 8                 | Regular Season     | TBD Rink 4           |          |               |
|                      | Vipers Grey               | Vipers White            |                     | CLEAR SELECTION                       |                               | 5                 | Regular Season     | TBD Rink             |          |               |
|                      | Birmingham White          | Metro Jr Jets Red       | Adray Met           | ro 10U Oc                             | t 2. 2023 3:00 PM             | 7                 | Regular Season     | TBD Rink 3           |          |               |
|                      | Vipers Grey               | Vipers White            | Adray Met           | ro 10U Oc                             | t 2, 2023 5:35 PM             | 14                | Regular Season     | TBD Rink 2           | 2        | Help          |
|                      | Royal Oak Falcons         | Mustangs White          | Adray Met           | ro 10U Oc                             | t 2, 2023 5:35 PM             | 13                | Regular Season     | TBD Rink             |          | TRAP          |
|                      | Big Boy                   | Metro Jr Jets Whit      | te Adray Met        | ro 10U Oc                             | t 2, 2023 5:35 PM             | 16                | Regular Season     | TBD Rink 4           | 3:4/     |               |
| D Type here          | to search                 | 🚬 🗏 🤇                   | 2 🤣 🚱               | i i i i i i i i i i i i i i i i i i i | 🔁 🛃 💶                         |                   | ) 🔫 🖊              | Q 🚯 🛱 <              | III 9/22 | /2023         |

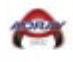

## 15. Select a Home games

| 🖉 Ad 🛛 🎻 Mi 🗍 🧭 Mi 🗍 🌠 En 🗍 🏆                                   | Fei   🖓 Tei   🌠 Lei   🔥 U.S        | 🕙 Lis   🎇 Mc   💺 U.S           | S Str   🏵 La:   🕅 Str   🚺        | Ac   09 Ac 09 × 09             | îr   📴 Cr   🕂                        | ~ - @ ×                       |
|-----------------------------------------------------------------|------------------------------------|--------------------------------|----------------------------------|--------------------------------|--------------------------------------|-------------------------------|
| $\leftrightarrow$ $\rightarrow$ $C$ $\triangle$ $a$ gamesheet.a | op/seasons/3702/games/sch          | duled?page=1                   |                                  | Q                              | 🖻 🏚 🜒 🕼 🔽                            | 🛛 🔿 🗯 🗖 📵 🗄                   |
| Ġ Google ★ Bookmarks 🦞 TeamSr                                   | ap Tournam 📔 Doon Stage            | ng 📔 Doon 🌀 My Cale            | endly - Sche 💠 Doon Rollou       | ut - Jira 🛛 🖉 Adray Hockey – G | 0                                    | »                             |
| <mark>BS</mark> G                                               | AMESHEET Associations              |                                |                                  |                                | Bobby Mitchell -                     | ^                             |
|                                                                 |                                    |                                |                                  |                                |                                      |                               |
| Associations / US                                               | AH - Michigan District / Adray Com | munity Hockey League / Adray C | ommunity Hockey Regular Season - | 2023/24 /                      |                                      |                               |
| Adray C                                                         | community Ho                       | ckey Regular                   | Season - 2023                    | 3/24 Games                     |                                      |                               |
|                                                                 |                                    |                                |                                  |                                |                                      |                               |
| Completed Ga                                                    | mes Scheduled Games                |                                |                                  | CSV ACTIONS                    | + NEW SCHEDULED GAME                 |                               |
| Scheduled after                                                 | Scheduled before Divisio           | ns Game Type                   | Search games                     |                                |                                      |                               |
|                                                                 | YYYY-MM-DD All Di                  | risions - All                  | Enter game #, team name, o       |                                |                                      |                               |
| Total games: 12                                                 |                                    |                                |                                  |                                |                                      |                               |
| VISITING TEA                                                    | M HOME TEAM                        | DIVISIONS                      | DATE START TIME                  | NUMBER GAME TYPE               | LOCATION                             |                               |
| Adray 2                                                         | Adray 3                            | Prep Metro Test                | Sep 1, 2022 12:00 PM             | 5 Regular Seasor               | Buffalo Wild Wings Arena Ri<br>nk #2 |                               |
| Adray 1                                                         | Adray 2                            | Prep Metro Test                | Sep 1, 2022 7:30 PM              | 1 Regular Seasor               | ESH Ice Arena Rink 1                 |                               |
| Adray 2                                                         | Adray 4                            | Prep Metro Test                | Sep 15, 2022 12:00 PM            | 6 Regular Seasor               | TBD Rink 3                           |                               |
| Adray 1                                                         | Adray 3                            | Prep Metro Test                | Sep 22, 2022 12:00 PM            | 2 Regular Seasor               | TBD Rink                             |                               |
| Adray 3                                                         | Adray 2                            | Prep Metro Test                | Sep 25, 2022 7:40 PM             | 12 Regular Seasor              | TBD Rink 3                           |                               |
| Adray 4                                                         | Adray 2                            | Prep Metro Test                | Sep 26, 2022 9:00 PM             | 16 Regular Seasor              | TBD Rink 3                           | ? Help                        |
| Adray 2                                                         | Adray 1                            | Prep Metro Test                | Sep 30, 2022 12:00 PM            | 7 Regular Seasor               | TBD Rink 3                           |                               |
| Type here to search                                             | 🧊 🗄 🚺                              | 🕴 🖬 🚱 🧧                        | 🖻 🖪 🛃                            | 🐖 💻 🔁 🖊                        | ^ @ 💪 🖵 🕯                            | ≫) === 1:41 AM<br>8/19/2023 = |

## **16.** Update the Game **Date/Scheduled Start Time/Location/Game Type/Broadcast Provider**

| 🖉 Ac   🧉 Mc   🖉 Mc   🛐 En   🏆 Tec   🏆 Tec   🚺 Lec   🚺 U.S   🌚 Lis   😭 Mc   🚺 U.S     | Str   🚱 Lai   🐹 Str   🚯 Ac   🚯 Ac            | 65 × 65 Cr   65 Cr   + | ~ - 0 ×               |
|--------------------------------------------------------------------------------------|----------------------------------------------|------------------------|-----------------------|
| ← → C ☆ 🌢 gamesheet.app/seasons/3702/games/scheduled/1451252/edit                    |                                              | Q 🖻 🖈 🌒 💽              | 🗹 🙃 🗯 🖬 📵 🗄           |
| Ġ Google ★ Bookmarks 👎 TeamSnap Tournam 📔 Doon Stageing 📄 Doon 🎯 My Calendly         | - Sche 💠 Doon Rollout - Jira 🖉 A             | dray Hockey – Go       | » 🛛 📴 Other bookmarks |
| GAMESHEET Associations                                                               |                                              | Bobby Mitchell -       | A                     |
|                                                                                      |                                              |                        |                       |
| Associations / USAH - Michigan District / Adray Community Hockey League / Adray Comm | unity Hockey Regular Season - 2023/24 / Sche | eduled Games /         |                       |
| Edit Scheduled Game                                                                  |                                              |                        |                       |
| Visitor Team                                                                         | Home Team*                                   |                        |                       |
| Prep Metro Test   Adray 2                                                            | ₽ Prep Metro Test                            | ♦ Adray 3              | •                     |
| Game Date* Scheduled Start Time*                                                     | Game Number*                                 | Game Type*             | _                     |
| 2022-09-01 12:00 PM                                                                  | 5                                            | Regular Season         | ~                     |
| Location                                                                             | Scorekeeper                                  |                        |                       |
| Buffalo Wild Wings Arena Rink #2                                                     | Name                                         | Phone                  |                       |
| Broadcast Provider                                                                   |                                              |                        | _                     |
| LiveBarn                                                                             |                                              |                        |                       |
|                                                                                      |                                              |                        |                       |
|                                                                                      |                                              |                        |                       |
|                                                                                      |                                              | SAVE CHANGES           | ? Help                |
|                                                                                      |                                              |                        |                       |
| P Type here to search                                                                | 🗖 🛂 🔨 🖷 📕                                    | 🔫 🍝 💆 👘                | (1) ■ 8/19/2023 ■     |

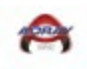

# **Roster Loading**

| 🛛 🖉 Ac 🛛 🖉 Mr. 🖉 Mr. 📲 En 🛛 🖓 Ter 🗍 🦞 Ter 🗍 🌠 Le 🛛 🏷 U.: 🛛 🗞 Lis 🖓 Mr. 🚺 U.: 🚺 St. 🖏 St. 🖓 La 🗍 🖾 St. 🖏 Ac 🖏 Ac                                                             | × 65 Cr   65 Cr   + ∨ − 0 ×                                                                      |
|----------------------------------------------------------------------------------------------------|--------------------------------------------------------------------------------------------------|
| ← → C △ 🏻 gamesheet.app/seasons/3702                                                                                                    | Q 🖻 ★ ● 🕼 🗹 🕞 🗯 🖪 🔒 :                                                                            |
| G Google ★ Bookmarks 🦞 TeamSnap Tournam 📔 Doon Stageing 📔 Doon 🎯 My Calendly - Sche 💠 Doon Rollout - Jira 🧳 Adray I                                                         | Hockey – Go » Cother bookmarks                                                                   |
|                                                                                                    | Bobby Mitchell -                                                                                 |
| Associations / USAH - Michigan District / Adray Community Hockey League / Adray Community Hockey Regular Season - 2023/24 / Adray Community Hockey Regular Season - 2023/24 | Profile<br>Email Notifications<br>Accept Invitation<br>Switch to Team Dashboard D KEYS<br>cogner |
| Games                                                                                                    | UNPLETED GAMES                                                                                   |
| Season Stats SCORES SCHEDULE S                                                                                                    | TANDINGS PLAYERS OGALIES                                                                         |
| Season Divisions                                                                                                    | VIEW DIVISIONS                                                                                   |
| Season Teams                                                                                                    | VIEW TEAMS                                                                                       |
|                                                                                                    |                                                                                                  |

#### 1. Select a Switch to Team Dashboard

## 2. Select a Roster

| - ⊴⁄ Ad   ⊴⁄ M∈   ⊴⁄ M∈   🛐 En                         | - 🛛 🟆 Tei 🛛 🏆 Tei 🛛 🎦 Lei | 🚺 U.S   🕙 Lis   🎇 Me | 🚺 U.S 🛛 🔂 Str 🗍 🕲  | La: 🛛 🛐 Ste 🕇 🛐 Ac 🗍 🚱 Ac    | 65 × 65 Cr   65 Cr | + ~ - 0                        | $\times$   |
|--------------------------------------------------------|---------------------------|----------------------|--------------------|------------------------------|--------------------|--------------------------------|------------|
| $\leftrightarrow$ $\rightarrow$ C $\triangle$ $$ teams | .gamesheet.app/games      |                      |                    |                              | C 🖻 🕁              | • 🗈 🗹 💿 🗯 🖬 (                  | B :        |
| G Google ★ Bookmarks 🦞                                 | TeamSnap Tournam 📔 Do     | on Stageing 📔 Doon 🤇 | My Calendly - Sche | 💠 Doon Rollout - Jira 🛛 🖌 Ad | ray Hockey – Go    | » 📃 Other b                    | ookmarks   |
| GS GAMESHEET                                           |                           |                      |                    |                              |                    | bobby.mitchell@com             | cast.net   |
| Adray 1 v Emer Roster Seasons                          |                           |                      |                    |                              |                    |                                |            |
| <u>Date ↑</u>                                          | <u>Visitor</u>            | Logo Deta            | <u>ils Logo</u>    | Home                         |                    | Location                       |            |
| Thu, Sep 1 🏮                                           | Adray 1                   | <b>v</b> 15:30 p     | m (M)              | Adray 2                      | *<br>*             | ESH Ice Arena Rink 1           | ÷          |
| Thu, Sep 22 🏮                                          | Adray 1                   | <b>v t</b> 8:00 a    | m (M)              | Adray 3                      | *                  | TBD Rink                       | *<br>*     |
| Fri, Sep 30 🏮                                          | Adray 2                   | <b>v 1</b> 8:00 a    | m (M)              | Adray 1                      | *<br>*             | TBD Rink 3                     | ÷          |
| Thu, Oct 6 🏮                                           | Adray 1                   | <b>v</b> 15:30 p     | m (1) 🏔 (1)        | Adray 4                      | *                  | TBD Rink 2                     | ÷          |
| Thu, Oct 20 🏮                                          | Adray 3                   | <b>v 1</b> 5:30 p    | m (M)              | Adray 1                      | *<br>*             | TBD Rink 3                     | ÷          |
| Sun, Oct 30 🏮                                          | Adray 4                   | <b>v</b> 15:40 p     | m 🗘 🏔 🗘            | Adray 1                      | *                  | TBD Rink 4                     | *          |
|                                                        |                           |                      |                    |                              |                    |                                |            |
| Type here to searc                                     | h 👔 🔛 🖽                   | 0                    | s 😑                | 🛃 🗶 📕                        | 🔁 📕 🔺 🤅            | ው 🤹 🌄 🕼 📰 1:48 AM<br>8/19/2023 | , <b>F</b> |

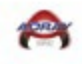

## 3. Select a USA Hockey

| - 🖉 Ac   🖉 Mc   🛫 Mc   🌠 En   🏆 Te:   🏆 Te:   🌠 Le:   🚺 Le:   🚺 U. | 🛛 🕙 Lis   🛐 Mr   🐛 U.:   🛐 Str   🎯 La   🔟 Str   🛐 Ac   🛐 Ac      | BS Cr BS Cr | +             | ~ - 0 ×                  |
|--------------------------------------------------------------------|------------------------------------------------------------------|-------------|---------------|--------------------------|
| ← → C ☆ 🏔 teams.gamesheet.app/roster/team                          |                                                                  | ୯ ৫ ☆       | •) 🕼          | 🗹 🙃 🗯 🖬 📵 🗄              |
| G Google ★ Bookmarks 🦞 TeamSnap Tournam 📔 Doon Stag                | ing 📔 Doon 🎯 My Calendly - Sche 💠 Doon Rollout - Jira 🖉 Adray Ho | ckey – Go   |               | » 📙 Other bookmarks      |
| GS GAMESHEET                                                       |                                                                  |             | bo            | bby.mitchell@comcast.net |
| Adray 1 V Schedule Roster Seasons                                  |                                                                  |             |               |                          |
| VIEW ROSTER<br>Adray 1<br>Edit Name / Logo                         |                                                                  |             | IMPOR1<br>CSV | LEEUN CR                 |
|                                                                    | There are no players                                             |             |               |                          |
| P Type here to search                                              |                                                                  | ۸ ۋ         | ý 🐟 🛱         | (아) 📰 이번 주요가 📮           |

## 4. Enter USA Hockey Roster number

| a/ Adı   a/ Mei   a/ Mei   🌠 Enti   🏆 Tea   🏆 Tea | 🛛 Lee   🚺 U.S.   🥥 List   🎊 Mo   🚺 U.S.   💽 Strij   🏈 Lau   🔟 Ster   🔯 Adr                                                         | Adi 🕼 🗙     | + · - 6 ×                                                                                                    |
|---------------------------------------------------|----------------------------------------------------------------------------------------------------|-------------|----------------------------------------------------------------------------------------------------|
| ← → C ☆ 🍙 teams.gamesheet.app/roster/tear         | n                                                                                                    | 5 12 12 ☆   | 🔹 🕼 🔽 🖂 🗯 🖬 📵 🗄                                                                                                    |
| G Google ★ Bookmarks 🦞 TeamSnap Tournam 📔 De      | oon Stageing 📔 Doon 🎯 My Calendly - Sche 💠 Doon Rollout - Jira 🖉 Adray I                                                           | Hockey – Go | » 🗌 📴 Other bookmarks                                                                                                    |
| GS GAMESHEET                                      |                                                                                                    |             | bobby.mitchell@comcast.net                                                                                                    |
| Adray 1 V Endule Roster                           | teo<br>Seasons                                                                                                    |             |                                                                                                    |
| TEAM ROSTER<br>Adray 1<br>Edit Name / Logo        | Import USA Hockey Roster X<br>USA Hockey Team ID 0H1071-989 IMPORT<br>Enter your team's USA Hockey ID to begin the import process. |             | IMPORT FROM<br>CSV USA HOCKEY HCR                                                                                                    |
|                                                   | There are no players<br>+ add player from season Create New player                                                                 |             | 1200 AM                                                                                                    |
| 🔲 🔎 Type here to search 🦷 🏦                       | 💽 🔝 🚍 😑 🖉 💶 💷                                                                                                    | 😲 ^ @       | 12:08 AM<br>章  聖  小)  第  12:08 AM  第  12:08 AM  第  12:08 AM  第  12:08 AM  12:08 AM  12: |